# **HKL-3000 Installation Instructions**

The installation of the HKL-3000 software is now guided by the installation program. The HKL-3000 installer can be obtained from HKL Research, Inc. by clicking on the link below:

#### https://hkl3000.hkl-xray.com

and signing in with a generic username hkl3000ftp. The password can be obtained via the **Automatic Password System** or by e-mail to **support@hkl-xray.com** (established users only).

The installer is provided as a compressed file, and the file name indicates the system for which the installer will operate. Three versions are currently available, and the installation process is essentially the same for Linux and Mac. **Please see a separate chapter on the installation on Windows.** 

- HKL installer v7##-Linux-x86 64.tar.gz
- HKL\_installer\_v7##-Mac.zip
- HKL\_installer\_v7##-for\_Windows10.zip

HKL can be installed in one of two ways, depending on how many people need access to it. If only one person will run HKL-3000, then that user should install the program. Multi-user installations require administrative (root) privileges. The installer program lets you choose the installation type and will guide you through the installation process, including specifying where the program should be installed.

### Unpacking

You may download and unpack the installer anywhere on your system. Unpacking is dependent on the particular desktop environment, but usually you can open the location of the downloaded file in the graphical file manager, right-click the icon for the downloaded and select "Extract here (or in a user-defined location)."

Alternatively, unpacking can be done from the command line. Assuming the user 'joe' downloaded the version 721 installation package to the directory /home/joe/Downloads, the following commands can be used to prepare a multi-user installation:

sudo mkdir /usr/local/HKL sudo cp /home/joe/Downloads/HKL\_installer\_/usr/local/HKL cd /usr/local/HKL sudo tar xvfz installer v721-Linux-x86 64.tar.gz

#### For a single user installation:

mkdir /home/joe/HKL sudo cp /home/joe/Downloads/HKL\_installer\_/home/joe/HKL cd /home/joe/HKL tar xvfz HKL installer v721-Linux-x86 64.tar.gz

Extracting the compressed file will create a folder (e.g. HKL\_installer\_v721-Linux-x86\_64) that contains the installer, file README.txt, the executable file access\_prod, and a folder named "setup\_files". README.txt is meant to serve as installation help in a condensed form. Access\_prod is a program that gathers information necessary to generate a license key.

# **Obtaining a License**

You need to run the program access\_prod to obtain the HKL-3000 license for your computer. This can be done in the graphical file manager by navigating to the extracted folder and double-clicking the access\_prod's icon or from the command line:

#### For a multi-user installation:

sudo /usr/local/HKL/HKL\_installer\_v721-Linux-x86\_64/access\_prod

#### For a single-user installation:

/home/joe/HKL/HKL\_installer\_v721-Linux-x86\_64/access\_prod

Access\_prod can email the output to HKL Research (provided the e-mail system is installed) or you can email the access\_prod results (stored in the info file) to <a href="http://www.hklenaw.com">http://www.hklenaw.com</a>. For more details, refer to the HKL Research web page: <a href="http://www.hklenaw.com/license-key">http://www.hklenaw.com/license-key</a>.

# **Installing CCP4**

HKL-3000 requirements (CCP4 and SHELX) and optional programs (i.e., ARP/wARP) should be installed before running the HKL installer. Presently CCP4 includes SHELX distribution, and all necessary programs can be downloaded from:

#### http://www.ccp4.ac.uk/download

Instructions for CCP4 installation are available at <u>http://www.ccp4.ac.uk/download/installation.html</u>. Typically, CCP4 is installed in the **/opt/xtal directory**, **but it can be installed in any directory**. CCP4 **should** be available to all users for a multi-user installation of HKL-3000.

# **Running the HKL installer**

Using a graphical file manager: Navigate to the unpacked directory and double-click the installer icon or type "./HKL\_installer." For a multi-user installation, you need to run the installer as root. In some graphical managers, you can right-click the installer name and select "Open as Administrator," or you can use the command line (see below).

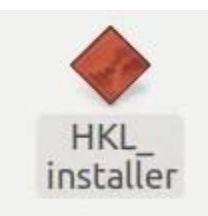

In a single user installation, HKL can be installed in any directory to which the user has write access. For multi-user installations, the default location for HKL-3000 is /usr/local/HKL. This directory will be created by the installer if needed.

#### Alternatively, you can start the installer from a terminal window.

For a multi-user installation, type:

sudo /usr/local/HKL/HKL\_installer\_v721-Linux-x86\_64/HKL\_installer

For a single-user installation, type:

/home/joe/HKL/HKL\_installer\_v721-Linux-x86\_64/HKL\_installer

The HKL installer will first verify that your license key is valid. The traditional location of the license key file (cr\_info) is /usr/local/lib (on some systems, you may need to create this directory).

The Installation Type buttons allow you to choose the HKL version you would like to install: HKL-2000, HKL-3000sm, or HKL-3000, provided you have a license for it and the appropriate license key. HKL-3000sm includes additional features for small molecules. Click "Continue" to view the version-specific license agreement. You must accept the license conditions to proceed.

| × - HKL-2000 / HKL-3000 v7                                                                                                   | 15 Installer                                                                                                    |        |
|----------------------------------------------------------------------------------------------------|----------------------------------------------------------------------------------------------------|--------|
|                                                                                                    |                                                                                                    |        |
|                                                                                                    | Welcome to HKL-2000 / HKL-3000 Installer                                                                                                |        |
| HKL License File                                                                                                    | /usr/local/lib/cr_info                                                                                                    | Select |
| License type is Acade<br>License for small mole<br>License for protein so<br>License for molecular<br>License for data colle | mic license<br>ecule solution module is present<br>lution module is present<br>replacement module is present<br>ction module is present |        |
| Installa                                                                                                    | ation Type \land HKL-2000 💊 HKL-3000sm 🔶 HKL-3000                                                                                       |        |
|                                                                                                    | Continue                                                                                                    |        |

The screen below will let you choose whether you want to create a new HKL installation or upgrade an existing installation. If you have selected HKL-3000sm or HKL-3000, a dialog box will appear requesting the location of the external programs used by HKL-3000. The installer may be able to

determine the location of some of them based on your environmental variables. If you still need to select some programs, the installer can search for the files for you. Use the "Select" button at the bottom of the dialog to select the parent directory that contains one or more of the necessary programs. In the example shown above, all of the files not defined by system variable were found using the parent directory "/usr/local/xtalprogs".

| Define HKL-3000 External Programs                                        |     |
|--------------------------------------------------------------------------|-----|
| Shelx-97 or Shelx-2016 is required                                       |     |
| Define location of shelxd programSelect                                  |     |
| File /usr/local/xtalprogs/shelx-2017/shelxd exists                       |     |
| CCP4 version 6.5 or 7.0 is required                                      |     |
| Define location of ccp4.setup-sh script Select                           |     |
| File /usr/local/xtalprogs/ccp4-7.0/bin/ccp4.setup-sh exists              |     |
| Coot version 0.8 is recommended                                          |     |
| Define location of coot program Select                                   |     |
| File /usr/local/xtalprogs/ccp4-7.0/bin/coot exists                       |     |
| (Optional) ARP/wARP version 7.5 or 7.6 is required                       |     |
| Define location of arpwarp_setup.bash script 😽Select                     |     |
| File /usr/local/xtalprogs/arp_warp_7.6/arpwarp_setup.bash exists         |     |
| (Optional) Resolve version 2.13 is required                              | 2   |
| Define location of resolve_huge program Select                           |     |
| File /usr/local/xtalprogs/solve_2.13/bin/resolve_huge exists             |     |
| Define location of symop.lib library Select                              |     |
| File /usr/local/xtalprogs/solve_2.13/lib/symop.lib exists                |     |
| (Optional) Search For HKL-3000 External Programs Starting From Directory |     |
| /usr/local/xtalprogs Se                                                  | ele |

The next dialog allows you to specify the program location and the detector definition directory. The default locations are /usr/local/HKL and /usr/local/hklint. You can change them if you want to use a different directory or you do not have write permission for these directories. The default folder for HKL will include the version number. The following example uses non-standard locations that would not require root privileges.

| ⊗                                         |                                                |        |  |  |  |  |  |  |  |
|-------------------------------------------|------------------------------------------------|--------|--|--|--|--|--|--|--|
|                                           |                                                |        |  |  |  |  |  |  |  |
| Detector Definition Directory             | /home/dcoop/hklint                             | Select |  |  |  |  |  |  |  |
|                                           |                                                |        |  |  |  |  |  |  |  |
| Base Installation Directory               | /home/dcoop/Programs                           | Select |  |  |  |  |  |  |  |
| Installation Directory                    | on Directory /home/dcoop/Programs/HKL3000_v715 |        |  |  |  |  |  |  |  |
| Create HKL-3000 Desktop and Menu Launcher |                                                |        |  |  |  |  |  |  |  |
|                                           | Back Continue                                  |        |  |  |  |  |  |  |  |

The installer will then check if you have permission to write to these directories and run checks to verify that the external programs are correctly installed. If everything looks good, click "Install" to finish the setup.

|                     | HKL-3000 | ) Setup Test |         |
|---------------------|----------|--------------|---------|
| Shelx directory:    | found    | Shelxe       | started |
| CCP4 directory:     | found    | Refmac       | started |
| Arp/wArp directory: | found    | Arp_warp     | started |
| HKL-3000 directory: | found    | Scalepack    | started |
|                     |          |              |         |

If you let the installer create an icon, you can now use it to launch HKL-3000.

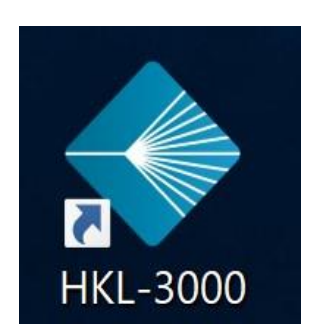

Alternatively, HKL-3000 can be started from a terminal window by typing: HKL-3000 (if the program has been installed in /usr/local/HKL) or: /home/joe/HKL/HKL-3000 (if the program has been installed in /home/joe/HKL)